# Advies uitzetten Copilot toepassingen in producten Microsoft

20 februari 2025

## Inleiding

SURF heeft vragen gekregen van instellingen over het uitzetten van Copilot. Na het verschijnen van de DPIA op 18 december 2024 heeft Microsoft instellingen aangepast, waardoor niet alle adviezen uit de DPIA nog direct bruikbaar waren.

SURF heeft zich beperkt tot het opzoeken van de meest recente informatie, zoveel mogelijk van Microsoft zelf afkomstig, over de verschillende configuratiemogelijkheden voor systeembeheerders om de toegang tot Copilot centraal uit te zetten in het besturingssysteem Windows, de browser Edge, en in de verschillende vormen van Microsoft 365.

Microsoft heeft inmiddels ook een naamswijziging doorgevoerd die tot verwarring kan leiden.

De DPIA maakt onderscheid tussen Microsoft 365 Copilot enerzijds, en Copilot met Enterprise Data Protection anderzijds. Het verschil is dat Copilot met Enterprise Data Protection gratis is, en geen toegang heeft tot de *Graph*. Microsoft gebruikt nu de term en het groene schildje met Enterprise Data Protection voor beide soorten Copilot. Een gebruiker met een Microsoft 365 'school' account kan dus niet meer makkelijk zien of er sprake is van een gratis, of van een betaalde Copilot licentie.

De beheerders kunnen dezelfde policies gebruiken om de toegang tot Copilot centraal uit te zetten, ongeacht of het om de betaalde of de gratis Copilot gaat.

Let op: de Microsoft omgevingen zijn continu in beweging. Deze adviezen zijn opgesteld begin februari 2025, en daarna nagekeken en aangevuld door de beheerders van de SURF Microsoft omgeving. Deze configuratieadviezen kunnen door de tijd heen ingehaald worden. Controleer vooraf of de gegeven adviezen nog actueel of relevant zijn.

## Centraal uitzetten toegang tot Copilot

De tabel hieronder verwijst met nummers naar de policies waarmee de beheerders de toegang centraal kunnen uitzetten.

| M365 Copilot met Enterprise Data Protection (voor<br>gebruikers met M365 account, maar zonder aparte,<br>betaalde M365 Copilot licentie) | M365 Copilot met Enterprise Data Protection (voor<br>gebruikers met M365 account EN een aparte M365<br>Copilot licentie). |  |  |  |  |  |
|----------------------------------------------------------------------------------------------------|----------------------------------------------------------------------------------------------------|--|--|--|--|--|
| Web uit (Bing uit) (1)                                                                                                    |                                                                                                    |  |  |  |  |  |
| Verwijderen toegang tot gratis Copilot (2)                                                                                               | Verwijderen betaalde Copilot licentie (3)                                                                                 |  |  |  |  |  |
| Windows (4)                                                                                                    |                                                                                                    |  |  |  |  |  |
| Edge (5)                                                                                                    |                                                                                                    |  |  |  |  |  |
| Microsoft 365 apps geïnstalleerd (2)                                                                                                    |                                                                                                    |  |  |  |  |  |
| Microsoft 365 apps online (2)                                                                                                    |                                                                                                    |  |  |  |  |  |
| Copilot in Teams (transcriptie) (6)                                                                                                    |                                                                                                    |  |  |  |  |  |
| Toegang uit tot Home en Pro                                                                                                    | o privé Microsoft account (7)                                                                                             |  |  |  |  |  |
| Copilot image generation &                                                                                                    | andere functionaliteiten (8)                                                                                              |  |  |  |  |  |

Tabel 1: Overzicht verschillende verschijningsvormen van Copilot en platforms

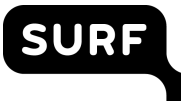

## 1. Bing zoeken uitzetten

- 1) Ga naar: <u>https://config.office.com/officeSettings/officePolicies</u>
- 2) Pas bestaande policy aan of maak een nieuwe aan.
- 3) Zoek naar "Allow web search in Copilot"
- 4) Zet op de Configuration setting op "Enabled" en de Options op "Disabled in Microsoft 365 Copilot and Microsoft Copilot" en publiceer de aangepaste policy.

| llow web search in Copilot                                                                              |                             |
|----------------------------------------------------------------------------------------------------|-----------------------------|
| Platforms<br>Windows Mac. iOS Android Office on the web                                                 | Applications<br>Office      |
| This policy setting controls web search availability when<br>or Microsoft Copilot. Web search data is h | using Microsoft 365 Copilot |
| Show more Configuration setting                                                                         |                             |
| Enabled                                                                                                 | $\checkmark$                |
| Additional setting                                                                                      |                             |
| Options                                                                                                 |                             |
| Disabled in Microsoft 365 Copilot and Microsoft Cop                                                     | pilot 🗸                     |
| Enabled in Microsoft 365 Copilot and Microsoft Cop                                                      | ilot                        |
| Disabled in Microsoft 365 Copilot and Microsoft Cop                                                     | pilot                       |
| Disabled in Microsoft 365 Copilot Work mode, Enab                                                       | led in Microsoft 365 C      |

## 2. Verwijder toegang tot gratis Copilot met Enterprise Data Protection

Microsoft biedt geen duidelijke instructie hoe organisaties met Education licenties het gebruik van de gratis Copilot met Enterprise Data Protection centraal kunnen uitzetten. Daarom beschrijft Privacy Company drie manieren die door Microsoft zijn gedocumenteerd.

#### Methode 1: Powershell

Schakel via Powershell de service plans uit voor gebruik van 'gratis' Copilot.<sup>1</sup>

#### Methode 2: Additional Optional Connected Experiences

Schakel "Additional optional connected experiences<sup>2</sup>" uit in Office (om de toegang tot Copilot uit te zetten in de M365 apps)

- 1. Ga naar: <u>https://config.office.com/officeSettings/officePolicies</u>
- 2. Pas de bestaande policy aan of maak een nieuwe aan.
- 3. Zoek naar "Allow the use of additional optional connected experiences in Office"
- 4. Zet op "Disabled" en publiceer de aangepaste policy.

us/copilot/manage#-enterprise-service-plan.

<sup>&</sup>lt;sup>1</sup> <u>https://learn.microsoft.com/en-us/microsoft-365/enterprise/disable-access-to-services-with-microsoft-365-powershell?view=0365-worldwide</u>. Privacy Company heeft zelf gebruik gemaakt van Microsoft's inmiddels verouderde informatie over het blokkeren van Bing Enterprise Chat, de voorloper van Enterprise Data Protection op <u>https://web.archive.org/web/20231203170223/https://learn.microsoft.com/en-</u>

<sup>&</sup>lt;sup>2</sup> <u>https://go.microsoft.com/fwlink/p/?linkid=2085690</u>

| Cor        | nfigure Settings                                                       |                 |             |                                                        |                           |   |
|------------|------------------------------------------------------------------------|-----------------|-------------|--------------------------------------------------------|---------------------------|---|
|            | ingure settings                                                        |                 |             | Platforms                                              | Applications              |   |
| Select p   | policy settings for this configuration                                 |                 |             | windows, Office on the web, Mac, IOS, Android          | Onice                     |   |
| 1.43       |                                                                        |                 |             | This policy setting allows you to control whether addi | tional optional connected |   |
| Total<br>9 | O O O O O O O O O O O O O O O O O O O                                  | ed              |             | experiences are available to your users when the       |                           |   |
|            |                                                                        |                 |             | Show more                                              |                           |   |
|            |                                                                        |                 |             | Configuration setting                                  |                           |   |
|            | Policy                                                                 | Platform        | Application | Disabled                                               |                           | ~ |
|            | Chara Lielad Ta Gashara in Office and rations                          | -               | a           |                                                        |                           |   |
|            | Show cinced in reactines in Onice applications                         |                 | 9           |                                                        |                           |   |
|            | Pin Microsoft Copilot to the navigation bar                            | ••• ••          | U O         |                                                        |                           |   |
|            | Enable Customer Experience Improvement Program                         |                 | 0           |                                                        |                           |   |
|            | Create Loop workspaces in Loop                                         | • • 3           | a           |                                                        |                           |   |
|            | Allow the use of additional optional connected experiences in O        | <b>II</b> () +3 | 0           |                                                        |                           |   |
|            | Allow users to submit feedback to Microsoft                            | # 🖶 +3          | 0           |                                                        |                           |   |
|            | Allow users to receive and respond to in-product surveys from $\ldots$ | # 🚍 +3          | 0           |                                                        |                           |   |
|            |                                                                        | 12              | di B        |                                                        |                           |   |
|            | Allow users to receive and respond to in-product surveys from          | <b>#</b> 🖶 +3   | 0           |                                                        |                           |   |

#### Methode 3: Ontpinnen Copilot vignet

Volg de instructies van Microsoft om het 'pinnen' van de Microsoft Copilot reclameknop in de navigation bar ongedaan te maken.<sup>3</sup>

## 3. Verwijder betaalde Copilot licentie

- 1) Ga naar https://admin.microsoft.com/Adminportal/Home#/licenses
- 2) Selecteer de Copilot licentie
- 3) Selecteer de gewenste gebruikers en klik op "Unassign licenses"

| Home       | > Licenses $>$ License details                     |            |                                             |
|------------|----------------------------------------------------|------------|---------------------------------------------|
| Back to    | Licenses                                           |            |                                             |
|            | Microsoft 365 Copil                                | ot         |                                             |
| You own    | •<br>at least 1 subscription for this product. Mar | nage sub   | oscription details                          |
| License    | 5                                                  |            |                                             |
| Licenses a | assigned 0/2                                       |            |                                             |
|            |                                                    |            |                                             |
|            |                                                    |            |                                             |
| Users      | Groups                                             |            |                                             |
|            |                                                    |            |                                             |
| Manage     | and view licenses and apps for your users. N       | ∕lanage    | group-based licenses from the groups pivot. |
| I= ма      | nage appe & convises 8 Unaccign licence            | <u>ر</u> م | Pofrach                                     |
|            | nage apps & services 🛛 🔨 Unassign license          | :5 🔾       | keiresn                                     |
| _          |                                                    |            |                                             |
| <u>~</u>   | Name                                               |            | Email                                       |
| <b>~</b>   | Floor Terra                                        | :          | Floor@PCdpiaTest.onmicrosoft.com            |
|            |                                                    |            |                                             |

<sup>&</sup>lt;sup>3</sup> <u>https://learn.microsoft.com/en-us/copilot/manage#removing-access-to--chat</u>

## 4. Verwijder Copilot uit Windows

Er zijn drie methodes om Copilot te verwijderen uit Windows: met een group policy, met een registry key of met Intune. Microsoft waarschuwt over het gebruik van de group policy en registry key: "*This policy is deprecated and may be removed in a future release*."<sup>4</sup> Deze policy is volgens Microsoft niet effectief voor de "new Copilot experience", een app die in de sidebar van Windows gaat verschijnen, maar Microsoft beschrijft niet of beheerders die 'new Copilot experience' uit kunnen zetten.<sup>5</sup> Microsoft schrijft ook: "\*\**Copilot in Windows is being rolled out gradually to Windows Insiders across our global markets. Customers in the European Economic Area will be able to download the Copilot in Windows experience as an app from the Microsoft Store (coming soon)."*<sup>6</sup> Dit betekent mogelijk dat Copilot vanaf Windows 11 24H2 niet meer automatisch aanstaat, en dat beheerders de installatie van niet-goedgekeurde apps op werkapparatuur op de gebruikelijke wijze kunnen blijven verhinderen (bijvoorbeeld met Intune).

#### Methode 1: Registry key

1) Gebruik registry key "SOFTWARE\Policies\Microsoft\Windows\WindowsCopilot" (misschien is reboot noodzakelijk)

#### Methode 2: TurnOffWindowsCopilot Group policy

- 1) Gebruik group policy
  - "./User/Vendor/MSFT/Policy/Config/WindowsAl/TurnOffWindowsCopilot"
- 2) Zet waarde op 1 (int)

#### Methode 3: Intune

Waarschijnlijk gebruikt Intune dezelfde registry key als hierboven bij methode 1. Let op: deze instructie komt niet van Microsoft zelf,<sup>7</sup> maar lijkt wel te kloppen (screenshot gemaakt door Privacy Company in de eigen tenant).

- 1) Ga naar: <u>https://intune.microsoft.com/</u>
- 2) Ga naar Devices Windows Configuration Profiles
- 3) Select the platform as *Windows 10 and Later*, Select Profile Type as *Templates*.
- 4) In the Search bar Type in "*Custom*". Click on the Custom option to create a custom Intune policy.

<sup>&</sup>lt;sup>4</sup> Microsoft, TurnOffWindowsCopilot, URL: <u>https://learn.microsoft.com/nl-nl/windows/client-management/mdm/policy-csp-windowsai#turnoffwindowscopilot</u>

<sup>&</sup>lt;sup>5</sup> Microsoft blog, Releasing Windows 11, version 24H2 to the Release Preview Channel, 22 mei 2024, URL: <u>https://blogs.windows.com/windows-insider/2024/05/22/releasing-windows-11-version-24h2-to-the-release-preview-channel/</u>

<sup>&</sup>lt;sup>6</sup> Idem.

<sup>&</sup>lt;sup>7</sup> Turn Off Copilot In Windows Using Intune And Group Policy HTMD Blog, URL: <u>https://www.anoopcnair.com/turn-off-copilot-in-windows-using-intune-policy/</u>.

| TurnOffWindowsCopilot<br>Zet Copilot in Windows uit |
|-----------------------------------------------------|
| Zet Copilot in Windows uit                          |
|                                                     |
| /User/Vendor/MSFT/Policy/Config/WindowsAI           |
| Integer                                             |
| 1                                                   |
|                                                     |

- 5) Name TurnOffWindowsCopilot
- 6) Description You can add the description for reference.
- 7) OMA-URI ./User/Vendor/MSFT/Policy/Config/WindowsAI/TurnOffWindowsCopilot
- 8) Data Type Integer
- 9) Value 1 (Disable Copilot)
- 10) Click on the Save button to continue.

### 5. Verwijder Copilot uit Edge

- 1) Zet Windows registry key "SOFTWARE\Policies\Microsoft\Edge" value "HubsSidebarEnabled" op 0.
- 2) Kijk de officiële documentatie na op <u>https://learn.microsoft.com/en-us/deployedge/microsoft-edge-policies#hubssidebarenabled</u>
- Variaties op deze configuratie-optie zijn te vinden via <u>https://learn.microsoft.com/en-us/copilot/manage#manage--chat-in-edge</u>

### 6. Gebruik van Copilot in Teams

Microsoft legt uit hoe je gebruik van Copilot in Teams kunt uitzetten.<sup>8</sup>

- 1) Ga naar https://Admin.teams.microsoft.com/policies/meetings
- 2) Kies een policy die toegewezen is aan de relevante gebruikers, of alle gebruikers
- 3) Kies de Copilot optie (met 4 keuzes) en kies 'off'

| i | Meetings                                   | ^ | Default expiration time                                                                                                    | 99999                                    |
|---|--------------------------------------------|---|----------------------------------------------------------------------------------------------------|------------------------------------------|
|   | Audio Conferencing                         |   | Store recordings outside of your country or region 💿                                                                                                    | O Off                                    |
| 1 | Meeting policies<br>Customization policies |   | Transcription ()<br>Find related settings at <u>Yoice &gt; Calling policies. Meetings &gt; I/ve events policies</u> and <u>Yoice &gt; Voicemail policies</u> | O Off                                    |
|   | Meeting settings                           |   | Live captions<br>Find related settings at <u>Yoke &gt; Calling policies</u>                                                                                  | Off, but organizers and co-organizers ca |
|   | Live events policies                       |   | Copilot ()                                                                                                    | Off                                      |
|   | Live events settings                       |   | Ν                                                                                                    |                                          |

<sup>&</sup>lt;sup>8</sup> https://learn.microsoft.com/en-us/microsoftteams/copilot-teams-transcription

## 7. Uitzetten Copilot in Home en Pro accounts

Zoals beschreven in de DPIA, raadt Microsoft werknemers/studenten aan om de Copilot restricties van het Education account te omzeilen door gebruik te maken van een privé account.

Microsoft biedt via config.office.com een manier aan om de toegang tot Copilot met privé betaalde Pro accounts uit te zetten.

| Mu | ltiple account access to Copilot for work do                                                                                                    | ↑                                                                                                    | $\downarrow$ | > |
|----|----------------------------------------------------------------------------------------------------|----------------------------------------------------------------------------------------------------|--------------|---|
|    | <b>Platforms</b><br>Windows, Mac, iOS, Android                                                                                                    | <b>Applications</b><br>Office                                                                                            |              |   |
|    | This policy setting controls multiple account access to<br>users to use Copilot in Microsoft 365 apps on work de<br>license from outside your organization. For example,<br>personal Copilot Pro subscription. By default, multiple<br>your users. | o Copilot, which allows your<br>ocuments using a Copilot<br>if they have Copilot from a<br>e account access is available | e to         |   |
|    | If you enable or don't configure this policy setting, yo<br>work documents with a Copilot license that is from ou                                                                                                    | ur users can use Copilot or<br>utside your organization.                                                                 | 1            |   |
|    | If you disable this policy setting, your users can't use<br>with a Copilot license that is from outside your organ<br>still appear on the ribbon, but your users won't be ab<br>capabilities.                                                      | Copilot on work document<br>ization. The Copilot icon wi<br>le to use any Copilot                                        | s<br>        |   |
|    | For more information about multiple account access https://go.microsoft.com/fwlink/p/?linkid=2300619                                                                                                    | to Copilot, see<br>3                                                                                                    |              |   |
|    | Show less                                                                                                    |                                                                                                    |              |   |
|    | Configuration setting                                                                                                    |                                                                                                    |              |   |
|    | Disabled                                                                                                    | \<br>\                                                                                                    | ~            |   |
|    |                                                                                                    |                                                                                                    |              |   |

Als het gaat om gebruik van Copilot met gratis Home accounts, beschrijft Microsoft alleen een hele ingrijpende manier om dit omzeilen ongedaan te maken, namelijk, door het gebruik van tenant restrictions v2.<sup>9</sup> Dat houdt in dat de instelling voor alle gebruikers op het netwerk TLS-interceptie moet afdwingen om headers toe te voegen aan het netwerkverkeer. Met die headers instrueert de instelling Microsoft om geen gebruik toe te staan van andere Microsoft accounts of tenants (zoals een 'Home' account). Studenten kunnen deze restrictie alsnog omzeilen door Copilot te openen in een private Window in hun browser.

## 8. Uitzetten Copilot functionaliteiten via Copilot settings

Scherm om 'algemene' Copilot instellingen in te zien en te wijzigen.

### Copilot image generation uitzetten

1) Ga naar:

https://admin.microsoft.com/Adminportal/Home?source=applauncher#/copilot/set tings

<sup>&</sup>lt;sup>9</sup> <u>https://learn.microsoft.com/en-us/copilot/manage#removing-access-to--chat</u> met link naar <u>https://learn.microsoft.com/en-us/entra/external-id/tenant-restrictions-v2</u>.

#### Copilot Manage everything related to Copilot. View insights about how people are using and learning about Copilot, assign licenses, find training, change settings, and more. Discover Settings Name ↑ Description 🧑 Copilot 🧑 Copilot image generation age whether users can generate images with Copilot Designer integrations a Copilot in Bing, Edge, and Windows b Bing 😋 Microsoft Edge 🚻 Window Manage how your organization uses Copilot, your Al-powered chat for the web. 👩 Copilot in Edge Copilot in Edge gives your organization Al-powered chat for work with ent C Microsoft Edge Copilot in Power Platform and Dynamics 365 ings related to Copilot and agents in Power Platform and Dyn 🤨 Microsoft 365 Cop Copilot in Teams meetings Copilot in Nicrosoft Team Microsoft 365 Copilot self-service pure Microsoft 365 Copilot ct trials and purchases to enable for end users in your organization. 🤣 Pin Microsoft 365 Copilot Chat 🤣 Microsoft 365 Co hat 🤹 Microsoft 365 Copile O Mir • woft 365 Conilat 👩 Mir

- 2) Kies Copilot image generation.
- 3) Kies de optie 'Don't allow'.

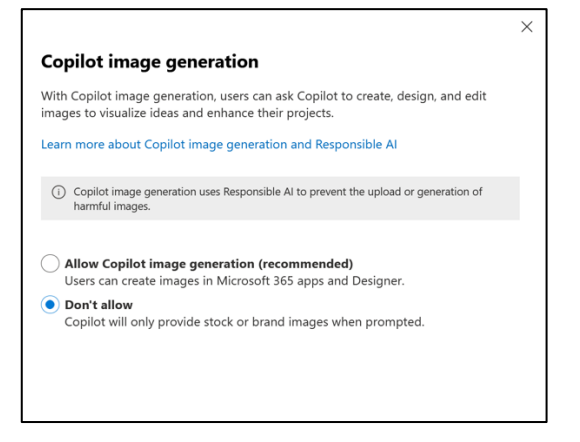

#### Microsoft 365 Copilot self-service purchases

1) Ga naar:

SURF

https://admin.microsoft.com/Adminportal/Home?source=applauncher#/copilot/set tings

- 2) Kies Microsoft 365 Copilot self-service purchases
- 3) Kies de optie 'Do not allow'

| Give users the flexibility to a<br>can help admins understand                                                      | acquire this product without an administrator's help. This d and manage the demand.                                                  |
|----------------------------------------------------------------------------------------------------|----------------------------------------------------------------------------------------------------|
| Go to self-service settings f<br>Learn which products offer                                                        | or other products<br>self-service trials                                                                                             |
| Allow<br>Users can try or buy thi                                                                                  | s product on their own.                                                                                                    |
| Allow trials only<br>Users can try this produ<br>ends, it does not conve<br>request a paid license f               | uct for free, but cannot buy it themselves. When the trial<br>rt to a paid subscription, but users might be able to<br>rom an admin. |
| <ul> <li>Do not allow</li> <li>No self-service purchas<br/>trials might still be avai<br/>from an admin</li> </ul> | es are allowed for this product, but in some cases, free<br>lable, and users might be able to request a paid license                 |

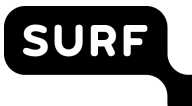

#### **OPTIONEEL Uitzetten Copilot in Power Platform and Dynamics 365**

- Ga naar: <u>https://admin.microsoft.com/Adminportal/Home?source=applauncher#/copilot/set</u> <u>tings</u>
- 2. Kies Copilot in Power Platform and Dynamics 365.

| leheer Instellingen beharen                                                                                                    | Instelling<br>Als u wilt bekij                                                                       | en voor bekijke<br>iken hoe Copilot wordt gebruik                                                                  | en van gebruiksgegevens<br>t in deze tenant, schakelt u tenantbrede analyse in. <u>h</u><br>textellingen opereen  | bijwerken<br><sup>deec informatie</sup>                                                                                                    |                                                                                                    |
|----------------------------------------------------------------------------------------------------|----------------------------------------------------------------------------------------------------|----------------------------------------------------------------------------------------------------|----------------------------------------------------------------------------------------------------|----------------------------------------------------------------------------------------------------|----------------------------------------------------------------------------------------------------|
| Power Platform-instellingen                                                                                                    |                                                                                                    | 🔐 Copilot Studio-instellinge                                                                                       | •                                                                                                    | Power Apps-instellingen                                                                                                    |                                                                                                    |
| Algemeen beschikbaar<br>Gegevenn<br>versplaatean<br>tussen regio's<br>Zoeken is Bing                                                           | <ul> <li>Ingeschalend in 100% van omgevingen</li> <li>Ingeschalend in 100% van omgevingen</li> </ul> | Preview<br>Generative<br>acties<br>Algement beschikbaar<br>Generative<br>antwoorden<br>Generative<br>opbouwfunctie | Ingeschakeld in 100% van omgevingen<br>Ingeschakeld in 100% van omgevingen<br>Ingeschakeld in 100% van omgevingen | Preview<br>Copilot voor makers<br>Copilot voor app (carwas)<br>Algemeen beschikbaar<br>Copilot voor app<br>(modelgestuard)<br>App-beschrijving | Er is een onverwachte fout opgetreden<br>Er is een onverwachte fout opgetreden<br>Er is een onverwachte fout opgetreden<br>Er is een onverwachte fout opgetreden<br>Ingeschukeld in 0% van omge |
| > Power Automate-instellingen                                                                                                    |                                                                                                    |                                                                                                    | Inhoudsmoderatie                                                                                                  |                                                                                                    | Alles                                                                                                    |
| Preview Copilativo or maliers van Dereaubladstorm Gregoernopanne voor Poorss Maining Algemeen beschikbaar Copilot voor maliers van doudstromen | ingesd                                                                                               | hakeld in 100% van omgevingen<br>hakeld in 100% van omgevingen<br>hakeld in 100% van omgevingen                    |                                                                                                    | P                                                                                                    |                                                                                                    |

3. Kies de optie 'instellingen beheren'.

| Power Platform-instellingen                                                                                                    |                                                                            | Copilot Studio-instellinge                                                                         | en                                                                                                    | Power Apps-instellingen                                                                                                    |                                                                                                    |
|----------------------------------------------------------------------------------------------------|----------------------------------------------------------------------------|----------------------------------------------------------------------------------------------------|----------------------------------------------------------------------------------------------------|----------------------------------------------------------------------------------------------------|----------------------------------------------------------------------------------------------------|
| Algemeen beschikbaar<br>Gegeven<br>verplaateen<br>tussen regio's<br>Zoelen in Bing                                                        | Ingeschakeld in 100% van omgevingen<br>Ingeschakeld in 100% van omgevingen | Preview Generatieve acties Algemeen beschikbaar Generatieve antwoorden Generatieve opboowfunctie   | Ingeschalefd in 100% van omgevingen<br>Ingeschalefd in 100% van omgevingen<br>Ingeschalefd in 100% van omgevingen | Preview<br>Copilot voor makers<br>Copilot voor app (zerweis)<br>Algemeen beschikkaar<br>Copilot voor makers<br>Copilot voor app<br>(modeligeshuurd)<br>App-beschrijving | Er is een onverwachte fout opgetre<br>Er is een onverwachte fout opgetre<br>Er is een onverwachte fout opgetre<br>Er is een onverwachte fout opgetre<br>Ingeschakeld in 0% |
| >> Power Automate-instellingen                                                                                                    |                                                                            |                                                                                                    | Inhoudsmoderatie                                                                                                  |                                                                                                    | Alles                                                                                                    |
| Proview Coglish score makers van bureaudukstromen Gegenemagname voor Proces Mining Ageneem beschkbaar Coglish soor makers van doudstromen | Ingesc                                                                     | halaild in 100% van omgevingen<br>halaild in 100% van omgevingen<br>halaild in 100% van omgevingen |                                                                                                    |                                                                                                    |                                                                                                    |
|                                                                                                    |                                                                            |                                                                                                    |                                                                                                    |                                                                                                    |                                                                                                    |

4. Schakel 'Copilot in Power Apps' en 'Bots met Al-functies publiceren' uit.

| Copilot-instellingen                                                                                                  | × |
|----------------------------------------------------------------------------------------------------|---|
| Omgevingsinstellingen Tenantinstellingen                                                                              |   |
|                                                                                                    |   |
| Copilot in Power Apps A Preview                                                                                       |   |
| Schakel preview-functies van Copilot in voor makers van apps. Meer informatie                                         |   |
| Aan Aan                                                                                                    |   |
| Bots met AI-functies publiceren                                                                                       |   |
| Sta Copilot-auteurs toe om vanuit Copilot Studio te publiceren wanneer Al-functies zijn ingeschakeld. Meer informatie |   |
| U gaat akkoord met algemene voorwaarden wanneer deze functie is ingeschakeld.                                         |   |
| Ingeschakeld                                                                                                    |   |
|                                                                                                    |   |
|                                                                                                    |   |
|                                                                                                    |   |
|                                                                                                    |   |
|                                                                                                    |   |
|                                                                                                    |   |
|                                                                                                    |   |
|                                                                                                    |   |
|                                                                                                    |   |